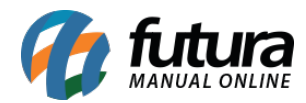

## **Referência: FAQ07**

A Conciliação Financeira permite ao usuário conciliar as contas a receber que foram geradas com o tipo de pagamento Cartão com o extrato mensal disponibilizado pela credenciadora, fazendo assim a baixa automática das contas a receber em aberto.

Porém é necessário estabelecer uma rotina no sistema, conforme abaixo:

 Para o sistema conseguir referenciar as contas a receber com o extrato da credenciadora é necessário informar o número do DOC em todas as vendas finalizadas com o tipo de pagamento cartão no sistema *Futura PDV*. Este número é encontrado no comprovante do cartão, conforme exemplo abaixo:

| ଠାହା                                   | 0                |
|----------------------------------------|------------------|
| DEMONSTRACAO DE CO                     | MPROVANTE        |
| A VISTA                                |                  |
| ••••••94                               | 78               |
| VIA-ESTABELECIMENTO / I                | POS=12345678     |
| CNPJ: 00.000.000/0000-00               |                  |
| NOME LOJA                              |                  |
| RUA DAS FLORES                         |                  |
| CIDADE - UF                            |                  |
| 00000000000000000000000000000000000000 | 00000 AUT=123456 |
| 30/07/14 15:31                         | ONL-X            |
| VENDA A CREDITO                        |                  |
| VALOR:                                 | 100,00           |
|                                        |                  |

Após emitir o comprovante e identificar o número do DOC, o usuário deve finalizar a venda normalmente e no momento em que o sistema solicitar o número do DOC o mesmo deve ser preenchido, conforme mostra imagem abaixo:

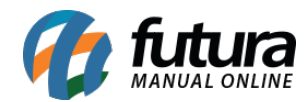

| SubTo<br>IPI : | otal                                                    | 106,6700                                                                                                    |
|----------------|---------------------------------------------------------|----------------------------------------------------------------------------------------------------|
| IPI :          | R                                                       | + 0.0000                                                                                                    |
|                |                                                         | \$ 0,0000                                                                                                    |
| Total Va       | or ST: R                                                | \$ 0,0000                                                                                                    |
| Desc. :        | 0,00 R                                                  | \$ 0,0000                                                                                                    |
| Acresc. :      | 0,00 R                                                  | \$ 0,0000                                                                                                    |
| I Tot          | al                                                      | 106,6700                                                                                                    |
| C/             | ARTAO                                                   | 106,67                                                                                                    |
| Paç            | jo                                                      | 106,67                                                                                                    |
|                | Total Val<br>Desc. :<br>Acresc. :<br>Total<br>C/<br>Pag | Iterativation ST: R   Desc. : 0,00 R   Acresc. : 0,00 R   Image: Contract of the second second s |

Vale lembrar que é muito importante que o número do **DOC** seja inserido em todas as vendas finalizadas em cartão, pois sem ele não será possível fazer a conciliação de forma correta, ou seja, o sistema não vai detectar que a conta a receber que será baixada está interligada com a conta que consta no extrato da credenciadora.

Com esta rotina estabelecida acesse o caminho, *Contas a Receber>Conciliação de Cartão* e o sistema abrirá a tela abaixo:

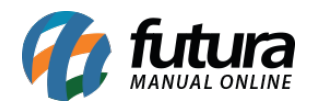

| Conciliação    | de Cartão 🗙         |                            |                       |            |                  |  |
|----------------|---------------------|----------------------------|-----------------------|------------|------------------|--|
| Arquivo        | C:\Users\Suporte\De | esktop\Extrato bancario EX | T01041300.txt         |            |                  |  |
| Empresa        | 16                  | EMPRESA TESTE 2            |                       |            |                  |  |
| Conta Corrente | 1                   | BANCO                      |                       |            |                  |  |
| Credenciadora  | Cielo 🗸             |                            |                       |            |                  |  |
| Periodo:       | Data Emissão        | ✓ 20/08/2015               | a 20/08/2015          |            |                  |  |
| Exe            | cutar               |                            |                       |            |                  |  |
| Baixas sem co  | onta.               |                            |                       |            |                  |  |
| DOC/ NS        | SU Data da V        | /enda Valor                | Parcela               |            |                  |  |
|                |                     |                            |                       | 1          |                  |  |
|                |                     |                            |                       |            |                  |  |
|                |                     |                            |                       |            |                  |  |
|                |                     |                            |                       |            |                  |  |
|                |                     |                            |                       |            |                  |  |
| Parcelas do P  | eriodo com Baixas   | encontradas(Dunlo Clig     | uo para haiyar manual | (mente)    |                  |  |
| ID             | DOC/NSU             | Cliente                    | Data da Venda         | Vencimento | Valor da Parcela |  |
|                |                     |                            |                       |            |                  |  |
|                |                     |                            |                       |            |                  |  |
|                |                     |                            |                       |            |                  |  |
|                |                     |                            |                       |            |                  |  |
|                |                     |                            |                       |            |                  |  |
| Baixados com   | Sucesso             |                            |                       |            |                  |  |
| During         |                     |                            |                       |            |                  |  |
|                |                     |                            |                       |            |                  |  |
|                |                     |                            |                       |            |                  |  |
|                |                     |                            |                       |            |                  |  |
|                |                     |                            |                       |            |                  |  |
|                |                     |                            |                       |            |                  |  |
|                |                     |                            |                       |            |                  |  |

**Arquivo:** Insira o extrato bancário enviado pela credenciadora que contém todas as vendas efetuadas por cartão no mês.

Empresa: Insira a empresa padrão em que as vendas são feitas;

Conta Corrente: Insira a conta corrente utilizada nas vendas anteriores;

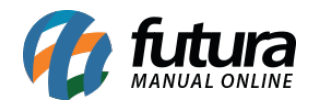

Credenciadora: Insira qual a credenciadora que enviou o extrato;

Período: Indique o período que deseja conciliar as contas do sistema com o extrato;

Após isso, clique em *Executar* e o sistema trará validações para cada uma das opções abaixo:

**Baixas sem Conta:** Nesta tela irá aparecer todos os tramites encontrados no extrato, mas que não tem nenhum número do DOC referenciado no sistema;

| 107337 28/02/2013 59.70 /   |     |
|-----------------------------|-----|
|                             |     |
| 07340 28/02/2013 41,00 /    |     |
| 107344 28/02/2013 33,95 01/ | /02 |
| 107351 28/02/2013 19,55 /   |     |

**Parcelas do Período sem baixas encontradas:** Nesta tela irá aparecer todos os tramites encontrados no sistema no período informado, mas que não tem nenhuma referência com o extrato;

| Par | rcelas do I | Periodo sem Baixa | as encontradas(Duplo Cli | que para baixar man | ualmente)  |                  |
|-----|-------------|-------------------|--------------------------|---------------------|------------|------------------|
|     | ID          | DOC/NSU           | Cliente                  | Data da Venda       | Vencimento | Valor da Parcela |
|     | 3891101     | 123456 1/1        | AMERICAN EXPRESS         | 19/10/2013          | 01/11/2013 | 50,00            |
|     | 3891201     | 123456 1/1        | AMERICAN EXPRESS         | 19/10/2013          | 01/11/2013 | 200,00           |
|     | 3891301     | 123456 1/1        | AMERICAN EXPRESS         | 19/10/2013          | 01/11/2013 | 50,00            |
|     |             |                   |                          |                     |            |                  |
|     |             |                   |                          |                     |            |                  |
|     |             |                   |                          |                     |            |                  |
|     |             |                   |                          |                     |            |                  |
| 2   |             |                   |                          |                     |            |                  |

Neste momento é possível baixar as contas nesta mesma aba, basta dar um duplo clique na linha da conta que se deseja efetuar a baixa e confirmar, conforme mostra imagem abaixo:

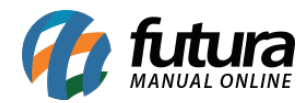

| 🚱 Baixa Manual   |                     |                       |
|------------------|---------------------|-----------------------|
| Valor Total :    |                     | 200,00                |
| Conta Corrente : | 4 💊                 | BANCO DO BRASIL       |
| Tipo Pagamento : | 2 💊                 | CARTAO                |
| Operacao :       | 2801 💊              | RECEBIMENTO DE CARTÃO |
| Historico :      | BAIXA EFETUADA      |                       |
| Data do Pagto :  | 19/10/2013 10:53:43 |                       |
| Di               | ar Baixa Cancelar , | / Voltar              |

**Baixados com Sucesso:** Nesta tela irá aparecer todas as contas que foram baixadas, pois o sistema encontrou referências do extrato com as contas a receber através do número do DOC que foi inserido no sistema.

| 3801401 17545 |        | Cilcritic          | Data da venda | Vencimento | Valor da Parcela |
|---------------|--------|--------------------|---------------|------------|------------------|
| 3031101 12313 | 56 1/1 | AMERICAN EXPRESS   | 20/10/2013    | 01/11/2013 | 500,0            |
| 3891501 12345 | 56 1/2 | MASTERCARD CRÉDITO | 20/10/2013    | 18/11/2013 | 25,0             |
| 3891601 12345 | 56 2/2 | ,                  |               |            |                  |